# Configurazione della funzione Conference Now in CUCM 11.X

## Sommario

Introduzione Prerequisiti Requisiti Componenti usati Premesse Configurazione Configurazioni Verifica Risoluzione dei problemi

## Introduzione

Questo documento descrive una nuova funzionalità di **Conference Now**, in Cisco Unified Communications Manager (CUCM).

# Prerequisiti

## Requisiti

Cisco raccomanda la conoscenza delle risorse multimediali su Call Manager.

## Componenti usati

Il riferimento delle informazioni contenute in questo documento è CUCM versione 11.5.0.99838-4.

Le informazioni discusse in questo documento fanno riferimento a dispositivi usati in uno specifico ambiente di emulazione. Su tutti i dispositivi menzionati nel documento la configurazione è stata ripristinata ai valori predefiniti. Se la rete è operativa, valutare attentamente eventuali conseguenze derivanti dall'uso dei comandi.

# Premesse

La funzionalità Conference Now consente ai chiamanti interni ed esterni di partecipare a una conferenza componendo un numero di directory IVR Conference Now, ovvero un numero centralizzato di assistente conferenza. Un'applicazione IVR consente al chiamante di partecipare alla conferenza eseguendo annunci. Quando il moderatore immette correttamente sia il numero che il PIN della riunione, viene allocato un bridge per conferenze in base all'elenco dei gruppi di risorse multimediali (MRGL, Media Resource Group List) del moderatore. I partecipanti che partecipano prima dell'inizio della riunione vengono reindirizzati allo stesso bridge di conferenze. L'host può impostare il codice di accesso dei partecipanti per una conferenza telefonica protetta.

# Configurazione

Questa è una procedura per configurare la funzione Conference Now.

## Configurazioni

Passaggio 1. Configurare la conferenza.

Passare a **Instradamento delle chiamate > Conferenza immediata**, come mostrato nell'immagine:

| ahaha                         | Cisco Unified CM Administration                            |                                                                                                    |  |  |  |  |  |  |  |  |
|-------------------------------|------------------------------------------------------------|----------------------------------------------------------------------------------------------------|--|--|--|--|--|--|--|--|
| cisco                         | For Cisco Unified Communications                           | Solutions                                                                                                    |  |  |  |  |  |  |  |  |
| System                        | AAR Group<br>Dial Rules                                    | Tanced Features ▼ Device ▼ Application ▼ User Management ▼ Bulk Administration ▼ Help ▼                                                                                                    |  |  |  |  |  |  |  |  |
| ⚠                             | Route Filter Route/Hunt                                    | ice is configured. This is required to recover your system in case of                                                                                                    |  |  |  |  |  |  |  |  |
| <b>Cisc</b><br>System         | Class of Control                                           | istration                                                                                                    |  |  |  |  |  |  |  |  |
| VMware                        | Forced Authorization Codes Emergency Location              | n(R) CPU E5-4669 v3 @ 2.10GHz, disk 1: 120Gbytes, 5120Mbytes RAM, Partitions aligne                                                                                                    |  |  |  |  |  |  |  |  |
|                               | Translation Pattern                                        |                                                                                                    |  |  |  |  |  |  |  |  |
| User c last l                 | Call Park                                                  | ust 27, 2016 11:52:28 AM IST, to node 10.106.99.199, from 10.196.120.156 using HTTPS                                                                                                    |  |  |  |  |  |  |  |  |
| Copyright ©<br>All rights res | Directed Call Park<br>Call Pickup Group                    |                                                                                                    |  |  |  |  |  |  |  |  |
| This product<br>exporters, d  | Directory Number                                           | ubject to United States and local country laws governing import, export, transfer and use. Delivery of ompliance with U.S. and local country laws. By using this product you agree to comply with applicable |  |  |  |  |  |  |  |  |
| A summary (<br>For informat   | Conference Now                                             | c products may be found at our <u>Export Compliance Product Report</u> web site.                                                                                                    |  |  |  |  |  |  |  |  |
|                               | Dial Plan Installer<br>Route Plan Report<br>Transformation | <u>I Support</u> web site.                                                                                                    |  |  |  |  |  |  |  |  |
|                               | Logical Partition Policy Configuration                     |                                                                                                    |  |  |  |  |  |  |  |  |

Mantenere il DN **Conferenza immediata** in una partizione accessibile con il rispettivo spazio di ricerca chiamante (CSS).

| System      Call Routing      Media Resources      Advanced Features | s ▼ Device ▼ Application ▼ User Manage | ement 🕶 Bulk Administration 👻 Help 💌 |
|----------------------------------------------------------------------|----------------------------------------|--------------------------------------|
| Conference Now Configuration                                         |                                        |                                      |
| Save 🗶 Delete                                                        |                                        |                                      |
| Status: Ready                                                        |                                        |                                      |
| ⊂ Conference Now Configuration                                       |                                        |                                      |
| Conference Now IVR Directory Number*                                 | 3030                                   |                                      |
| Route Partition                                                      | PT-CUG                                 |                                      |
| Description                                                          |                                        |                                      |
| Maximum Wait Time For Host Until Participant is Disconnected $^{st}$ | 15                                     | ▼ Minutes                            |
| MOH Source While Participant is Waiting                              | 1-SampleAudioSource                    | T                                    |
|                                                                      |                                        |                                      |
| Save Delete                                                          |                                        |                                      |
| (i) *- indicates required item.                                      |                                        |                                      |

### Passaggio 2. In Dispositivo assegnare l'utente proprietario.

### Passare a **Periferica > Telefono** e cercare la periferica.

| cisco      | Cisco Uni<br>For Cisco Unifi | fied CM Ac        | ministration        | 1       |                  |              |                                                                          |  |
|------------|------------------------------|-------------------|---------------------|---------|------------------|--------------|--------------------------------------------------------------------------|--|
| System 💌   | Call Routing - N             | ledia Resources 💌 | Advanced Features 👻 | Device  | Application      | User Managem | ement 👻 Bulk Administration 👻 Help 👻                                     |  |
| Find and I | List Phones                  |                   |                     | СТ      | Route Point      |              |                                                                          |  |
| Add N      | ew                           |                   |                     | Ga      | lekeeper         |              |                                                                          |  |
|            | u.                           |                   |                     | Gateway |                  |              |                                                                          |  |
| Phone      |                              |                   |                     | Ph      | one              |              |                                                                          |  |
| Find Phone | where Device Na              | mo                | begins with         | Tru     | nk               |              | ar Silter 👌 🚍                                                            |  |
| Find Phone | e where Device iva           | ine               | • Degins with       | Re      | note Destination |              |                                                                          |  |
|            |                              |                   |                     | De      | ice Settings     | •            | active query. Please enter your search criteria using the options above. |  |
| Add Nev    | v                            |                   |                     |         |                  |              |                                                                          |  |

### Selezionare la **periferica** corretta.

| System -                              | System = Call Routing = Media Resources = Advanced Features = Device = Application = User Management = Bulk Administration = Help = |                                    |                          |             |                 |                          |               |      |            |  |  |  |
|---------------------------------------|----------------------------------------------------------------------------------------------------|------------------------------------|--------------------------|-------------|-----------------|--------------------------|---------------|------|------------|--|--|--|
| Find and                              | ind and List Phones Related Links: Actively Logged In Device Report 💌 🐻                                                             |                                    |                          |             |                 |                          |               |      |            |  |  |  |
| 🕂 Add 1                               | 🕂 Add New 🏢 Select All 🔛 Clear All 💥 Delete Selected 🏠 Reset Selected 🥜 Apply Config to Selected                                    |                                    |                          |             |                 |                          |               |      |            |  |  |  |
| Status -                              | Status-                                                                                                    |                                    |                          |             |                 |                          |               |      |            |  |  |  |
| (i) 7 records found                   |                                                                                                    |                                    |                          |             |                 |                          |               |      |            |  |  |  |
| Phone (1 - 7 of 7) Rows per Page 50 V |                                                                                                    |                                    |                          |             |                 |                          |               |      |            |  |  |  |
| Find Phon                             | Find Phone where Device Name   begins with   Find Clear Filter   Find Clear Filter                                                  |                                    |                          |             |                 |                          |               |      |            |  |  |  |
|                                       | Select item or enter search text 💌                                                                                                  |                                    |                          |             |                 |                          |               |      |            |  |  |  |
|                                       |                                                                                                    | Device Name(Line) *                | Description              | Device Pool | Device Protocol | Status                   | IPv4 Address  | Сору | Super Copy |  |  |  |
|                                       | (internet)                                                                                                    | ANAAAAAAAAAAAOOO                   | ANAAAAAAAAAA000          | Default     | SCCP            | None                     | None          |      |            |  |  |  |
|                                       |                                                                                                    | CSESAKALEKA                        |                          | Default     | SIP             | None                     | None          | 6    | 1          |  |  |  |
|                                       | ()<br>()                                                                                                    | SEP001121FF6F2E                    | SEP001121FF6F2E          | Default     | SCCP            | Registered with CUCM-PUB | 10.106.99.231 | ß    | 1          |  |  |  |
|                                       | 7841                                                                                                    | SEP00E16DBA5FD5                    | Auto 3003                | HQ          | SIP             | Registered with CUCM-PUB | 10.106.99.230 | D.   | 1          |  |  |  |
|                                       | ()<br>9951                                                                                                    | SEP44E4D9458511                    | Auto 3004                | Default     | SIP             | None                     | None          | ß    | 1          |  |  |  |
|                                       | CIPC                                                                                                    | SEP54EE7581271D                    |                          | Default     | SCCP            | None                     | None          | D.   | 1          |  |  |  |
|                                       | 200<br>1200                                                                                                    | SEPA40CC3957CC7                    | Auto 3002                | Default     | SIP             | Registered with CUCM-PUB | 10.106.99.236 | ß    | 1          |  |  |  |
| Add Ne                                | w Select All Clear A                                                                                                    | All Delete Selected Reset Selected | Apply Config to Selected |             |                 |                          |               |      |            |  |  |  |

| See                                                                                                    | Phone                 | Configuration                                                               |                                                                                                    |                                         | Related Links: Back To Find/List | ▼ Go |
|----------------------------------------------------------------------------------------------------|-----------------------|-----------------------------------------------------------------------------|----------------------------------------------------------------------------------------------------|-----------------------------------------|----------------------------------|------|
| Status: Ready         Status: Ready         Modify Button Items         Modify Button Items         Product Type: Cisco 991         Device Protocol: SIP         Real-time Device Status         Registration: Registred with Cisco Unified Communications Manager CUCM-PU8         Product Type: 0.1006 m.PT-CUS       Registration: Registred with Cisco Unified Communications Manager CUCM-PU8         Point Type: 0.1006 m.PT-CUS       Registration: Registred with Cisco Unified Communications Manager CUCM-PU8         Point Type: 0.1006 m.PT-CUS       Registration: Registred with Cisco Unified Communications Manager CUCM-PU8         Point Type: 0.1006 m.PT-CUS       Registration: Registred with Cisco Unified Communications Manager CUCM-PU8         Point Type: 0.1006 m.PT-CUS       Registration: Registred with Cisco Unified Communications Manager CUCM-PU8         Point Type: 0.1006 m.PT-CUS       Registration: Registred with Cisco Unified Communications Manager CUCM-PU8         Point Type: 0.1006 m.PT-CUS       Registration: Registration: Re                                                                                                    | 🔒 Sa                  | we 🗙 Delete 📋 Copy 🎦 Reset 🖉 Apply Co                                       | onfig 🕂 Add New                                                                                                    |                                         |                                  |      |
| Association Information     Phone Type       Modify Button Items     Product Type:     Cisco 9951       Device Protocol:     SIP       Control Control Contro Contro Control Control Control Control Control Control Control Co                                                                                                    | Status<br>(j) s       |                                                                             |                                                                                                    |                                         |                                  | ^    |
| Real-time Device Status       3     Constraints       4     Constraints       5     Constraints       6     None       7     None       8     None       9     None                                                                                                    | - Assoc               | Modify Button Items                                                         | Phone Type<br>Product Type: Cisco 9951<br>Device Protocol: SIP                                                                                                    |                                         |                                  |      |
| S     Complexities       S     Complexities       S     Complexities       S     None       S     None       S     None       S     None       S     None       S     None                                                                                                    | 2<br>3<br>4           | ጠ Line [2] - 3006 in PT-CUG<br>የሚ cisco2#cisco.com<br>የሚ cisco2#cisco.com   | Registration:         Registered with Cisco           IPv4 Address:         10.106.99.236           Active Load ID:         sip9951.9-4-25R2-2           Inactive Load ID:         sip9951.9-4-2-13 | Unified Communications Manager CUCM-PU8 |                                  |      |
| 9 NOTE NOTE AND A 100 AND A 100 AND | 5<br>6<br>7<br>8<br>9 | Compared a new Sto           Add On Module(s)           None           None | Download Status: Unknown                                                                                                    | A40cC3957CC7                            |                                  |      |

Selezionare **Proprietario** come **Utente** e assegnare l'**ID utente proprietario**. In questo caso **cisco** viene utilizzato come **ID utente proprietario**.

| System | stem ≠ Call Routing ≠ Media Resources ≠ Advanced Features ≠ Device ≠ Application ≠ User Management ≠ Bulk Administration ≠ Help ≠ |                               |                                        |                                                           |                                 |  |  |  |  |
|--------|----------------------------------------------------------------------------------------------------|-------------------------------|----------------------------------------|-----------------------------------------------------------|---------------------------------|--|--|--|--|
| Phone  | Configuration                                                                                                    |                               |                                        | R                                                         | elated Links: Back To Find/List |  |  |  |  |
| 📄 s    | we 🗙 Delete 📔 Copy 🎦 Reset 🧷 Apply Con                                                                                            | fig 🕂 Add New                 |                                        |                                                           |                                 |  |  |  |  |
| 20     | Nee                                                                                                    | Network Hold MOH Audio Source | 2-ExternalSource                       | ▼                                                         |                                 |  |  |  |  |
| 21     | None                                                                                                    | Location*                     | Hub_None                               | <b>•</b>                                                  |                                 |  |  |  |  |
| 23     | None                                                                                                    | AAR Group                     | < None >                               | -                                                         |                                 |  |  |  |  |
| 24     | None                                                                                                    | User Locale                   | English, United States                 | -                                                         |                                 |  |  |  |  |
| 25     | None                                                                                                    | Network Locale                | < None >                               | <b>~</b>                                                  |                                 |  |  |  |  |
| 26     | None                                                                                                    | Built In Bridge*              | Default                                | <b>~</b>                                                  |                                 |  |  |  |  |
| 27     | None                                                                                                    | Privacy*                      | Default                                | -                                                         |                                 |  |  |  |  |
| 28     | None                                                                                                    | Device Mobility Mode*         | On                                     | <ul> <li>View Current Device Mobility Settings</li> </ul> |                                 |  |  |  |  |
| 29     | None                                                                                                    | Owner                         | User C Anonymous (Public/Shared Space) |                                                           |                                 |  |  |  |  |
| 30     | None                                                                                                    | Owner User ID*                | cisco                                  | <b>T</b>                                                  |                                 |  |  |  |  |
| 31     | None                                                                                                    | Mobility User ID              | < None >                               | <b>*</b>                                                  |                                 |  |  |  |  |
| 32     | None                                                                                                    | Phone Personalization*        | Default                                | •                                                         |                                 |  |  |  |  |

Passaggio 3. Come mostrato nell'immagine, passare a **Gestione utente > Utente finale**.

| cisco           | Cisco Unified CM Administration<br>For Cisco Unified Communications Solutions                                                                                                    |      |                                                                              |       |                                                                                                    |  |  |
|-----------------|----------------------------------------------------------------------------------------------------|------|------------------------------------------------------------------------------|-------|----------------------------------------------------------------------------------------------------|--|--|
| System 👻        | Call Routing   Media Resources   Advanced Features   Device   Application                                                                                                    | Us   | er Management  Bulk Administration                                           | •     | Help 🕶                                                                                                    |  |  |
|                 |                                                                                                    |      | Application User                                                             |       |                                                                                                    |  |  |
| ⚠               | WARNING: No backup device is configured. This is requ                                                                                                    | <    | End User User/Phone Add                                                      | n iı  | n case of failure.                                                                                                    |  |  |
| Cisc            | o Unified CM Administration                                                                                                    |      | SIP Realm<br>User Settings<br>Self-Provisioning                              |       |                                                                                                    |  |  |
| System<br>VMwar | System version: 11.5.0.99838-4 Assign Presence Users VMware Installation: 4 vCPU Intel(R) Xeon(R) CPU E5-4669 v3 @ 2.10GHz, disk 1: 120Gbytes, 5120Mbytes RAM, Partitions aligned |      |                                                                              |       |                                                                                                    |  |  |
| Jser c last     | ogged in to this cluster on Saturday, August 27, 2016 11:52:28 AM IST, to node 10.                                                                                                | .106 | 5.99.199, from 10.196.120.156 using F                                        | нттр  | 25                                                                                                    |  |  |
| All rights res  | t contains cryptographic features and is subject to United States and local country l<br>is tributors and users are responsible for compliance with U.S. and local country laws   | laws | s governing import, export, transfer and using this product you agree to com | nd us | se. Delivery of Cisco cryptographic products does not imply third-party authority to impo<br>with applicable laws and regulations. If you are unable to comply with U.S. and local laws |  |  |

summary of U.S. laws governing Cisco cryptographic products may be found at our Export Compliance Product Report web site.

or information about Cisco Unified Communications Manager please visit our Unified Communications System Documentation web site.

or Cisco Technical Support please visit our <u>Technical Support</u> web site.

#### Cercare l'utente e selezionare l'utente assegnato al telefono nel passaggio 2.

| System 👻 Call   | Routing -    | Media Resources 🔻 | Advanced Features 👻 | Device 💌 | Application - | User Management 💌 | Bulk Administratio | n 🕶 Help 🕶 |            |                  |            |                    |
|-----------------|--------------|-------------------|---------------------|----------|---------------|-------------------|--------------------|------------|------------|------------------|------------|--------------------|
| Find and List ( | Users        |                   |                     |          |               |                   |                    |            |            |                  |            |                    |
| Add New         | Select /     | All E Clear All   | Delete Selected     |          |               |                   |                    |            |            |                  |            |                    |
| Status          |              |                   |                     |          |               |                   |                    |            |            |                  |            |                    |
| (1) 4 records   | found        |                   |                     |          |               |                   |                    |            |            |                  |            |                    |
| liser (1 - 4    | (of 4)       |                   |                     |          |               |                   |                    |            |            |                  |            | Row                |
| Find User where | e First name | 2                 | ▼ begins with ▼     |          |               | Find Clear Filter | 4 -                |            |            |                  |            |                    |
|                 | L            | lser ID 🕈         | Meetin              | g Number |               | First Name        | L                  | ast Name   | Department | Dire             | ectory URI | User Sta           |
|                 | <u>cisco</u> | >                 | 3006                |          |               |                   | cisco2             |            |            | cisco1@cisco.com |            | Enabled Local User |
|                 | cisco3       |                   | 3001                |          | A             |                   | Phone              |            |            | cisco3@cisco.com |            | Enabled Local User |
|                 | cisco4       |                   | 3002                |          | В             |                   | Phone              |            |            | cisco4@cisco.com |            | Enabled Local User |

Conservare il PIN utente. Questo pin viene utilizzato dal moderatore della riunione.

| System      Call Routing | Media Resources • Advanced Features • Device • A | pplication ▼ User Management ▼ Bulk Administration ▼ Help ▼ |
|--------------------------|--------------------------------------------------|-------------------------------------------------------------|
| End User Configuration   |                                                  |                                                             |
| 🔚 Save 🗙 Delete 🗆        | Add New                                          |                                                             |
| -Status                  |                                                  |                                                             |
| (i) Update successful    |                                                  |                                                             |
| -User Information        |                                                  |                                                             |
| User Status              | Enabled Local User                               |                                                             |
| User ID*                 | cisco                                            |                                                             |
| Password                 | •••••                                            | Edit Credential                                             |
| Confirm Password         | •••••                                            |                                                             |
| Self-Service User ID     | 3002                                             |                                                             |
| PIN                      | •••••                                            | Edit Credential                                             |
| Confirm PIN              |                                                  | This is mantodatov to set the pin                           |
| Last name *              | cisco2                                           |                                                             |
| Middle name              |                                                  |                                                             |
| First name               |                                                  |                                                             |
| Display name             |                                                  |                                                             |
| Title                    |                                                  |                                                             |
| Directory URI            | cisco1@cisco.com                                 |                                                             |

Passaggio 4. Selezionare la casella di controllo **Abilita conferenza da utente finale a host**, come mostrato nell'immagine:

| - Conference Now Information                                                           |  |
|----------------------------------------------------------------------------------------|--|
| Enable End User to Host Conference Now                                                 |  |
| Meeting Number 3002                                                                    |  |
| Attendees Access Code 1234 This pin is used to join the participant in the conference. |  |
|                                                                                        |  |
| Save Delete Add New                                                                    |  |

## Verifica

Per verificare la configurazione, chiamare il numero di directory **Conference Now** (DN), ad esempio **3030**. Immettere il numero della riunione **3002** seguito da **#** chiave.

Come host, mantenere il pin configurato nel passaggio 3. Ora per gli altri partecipanti, condividere il numero della riunione **3002** e il codice partecipante **1234**.

## Risoluzione dei problemi

Le procedure per la risoluzione dei problemi relativi a questa configurazione sono illustrate in un documento separato.